## **College Application Checklist**

College(s) I'm Applying To:\_\_\_\_\_

| Complete the digital <b>Release of Information</b> form on Chargerpride.com, under the Counseling tab. This form gives us permission to send your educational record to another school. Please complete this with a parent/guardian.          |
|----------------------------------------------------------------------------------------------------|
| If using the Common App, complete the <b>FERPA</b> waiver in the Common App. This is found under the My Colleges section.                                                                                                    |
| If using the Common App, <b>MATCH</b> your Common app and Naviance accounts together so they can communicate. Log into Naviance, select Colleges I'm Applying To, and find the MATCH button at the top.                                       |
| If NOT using the Common App, <b>add the schools you're applying to in your Naviance account</b> under the Colleges I'm Applying To page.                                                                                                    |
| Submit Letter of Recommendation requests in your Naviance account AFTER you've asked your recommender in person.                                                                                                    |
| Submit a Transcript Request in Naviance when you are ready to have your supplemental materials sent to your colleges. This includes any/all of the following: Transcript, Letter of Recommendation, Counselor Recommendation, School Profile. |

\*\*Please allow up to two weeks for your transcript request to be processed\*\*

## **College Application Checklist**

College(s) I'm Applying To:\_\_\_\_\_

| Complete the digital <b>Release of Information</b> form on Chargerpride.com, under the Counseling tab. This form gives us permission to send your educational record to another school. Please Complete this with a parent/guardian.          |
|----------------------------------------------------------------------------------------------------|
| If using the Common App, complete the <b>FERPA</b> waiver in the Common App. This is found under the My Colleges section.                                                                                                    |
| If using the Common App, <b>MATCH</b> your Common app and Naviance accounts together so they can communicate. Log into Naviance, select Colleges I'm Applying To, and find the MATCH button at the top.                                       |
| If NOT using the Common App, <b>add the schools you're applying to in your Naviance account</b> under the Colleges I'm Applying To page.                                                                                                    |
| Submit Letter of Recommendation requests in your Naviance account AFTER you've asked your recommender in person.                                                                                                    |
| Submit a Transcript Request in Naviance when you are ready to have your supplemental materials sent to your colleges. This includes any/all of the following: Transcript, Letter of Recommendation, Counselor Recommendation, School Profile. |

\*\*Please allow up to two weeks for your transcript request to be processed\*\*